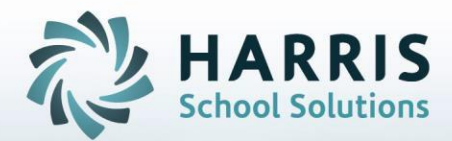

# ClassMate for Adult Education

May 2021

**STUDENT INFORMATION | FINANCIAL MANAGEMENT | SCHOOL NUTRITION** 

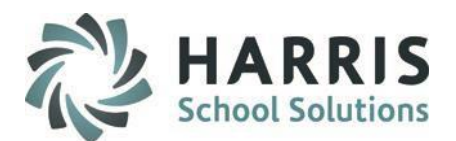

- Overview of PASecureID
- Inserting Student Information
- Create Export File
- Upload File to PDE & obtain Import file
- Import PASecure ID Information
- Update Live Database PASecureID

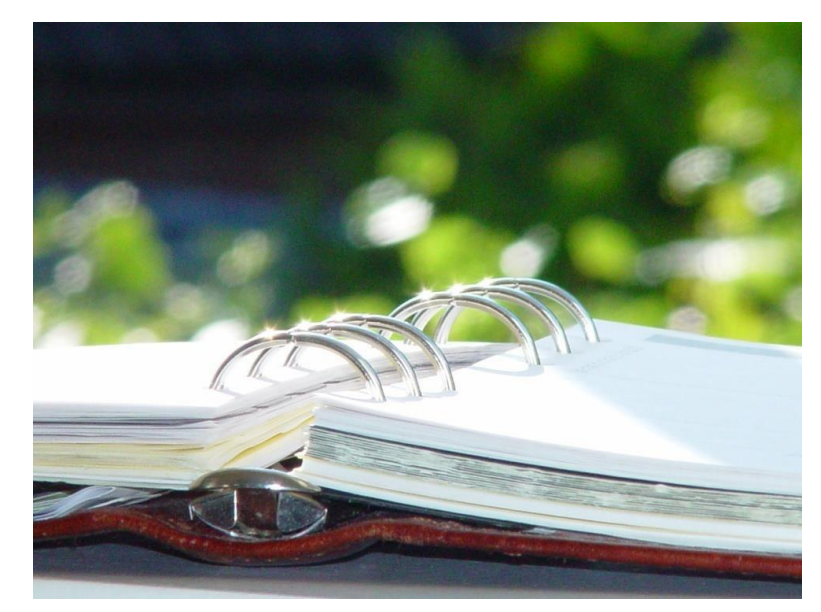

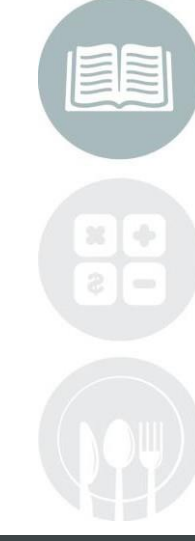

### STUDENT INFORMATION | FINANCIAL MANAGEMENT | SCHOOL NUTRITION

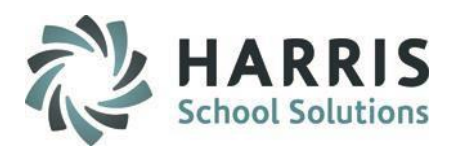

PDE implemented **PASecureID** in 2006 to provide a unique and consistent ID to each student educated in Pennsylvania.

**PASecureID's** follow a student between LEAs and remain valid when a student moves out of state or transfers between institutions.

**PASecureID's** facilitate accurate longitudinal tracking of data across a variety of programs.

PASecureID's for students are required for PIMS Submission.

It is a ClassMate Best Practice to perform the PASecureID export/upload/import process on a monthly basis and especially before each PIMS Submission involving Students.

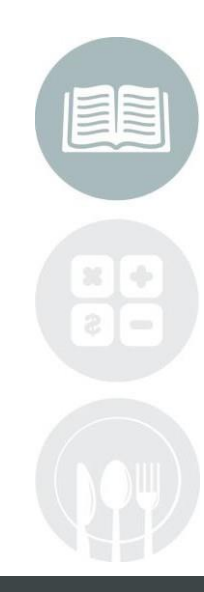

### STUDENT INFORMATION | FINANCIAL MANAGEMENT | SCHOOL NUTRITION

## Inserting Students Getting Started

Double click > My Modules > Double Click State Reporting> Click PA Secure ID Processing

- Click Edit located along the top of screen
- Click on Insert Student information

This process will insert the students into the module. This is a **MANDATORY** step

Note: Each time you open the Student PA Secure ID module you should always perform the Insert Student Information process to bring in any new students who enrolled since the last insert.

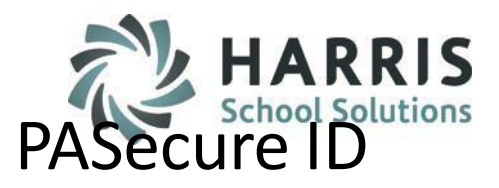

| <b>《</b> Clas <mark>sMate for CTE - ClassMate - *** Live Environm</mark> |                                 |   |  |
|--------------------------------------------------------------------------|---------------------------------|---|--|
| 🤗 Eile                                                                   | Edit View                       |   |  |
|                                                                          | Insert Student Information      |   |  |
|                                                                          | Create Export File              | J |  |
|                                                                          | Import PAsecureID               |   |  |
| 💿 Alt                                                                    | Update Live Database PASecureID |   |  |
| O ID                                                                     | Archive PAsecureID Information  |   |  |

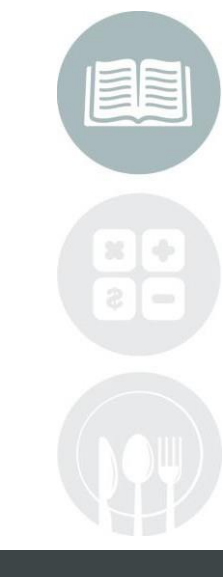

#### STUDENT INFORMATION | FINANCIAL MANAGEMENT | SCHOOL NUTRITION

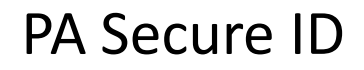

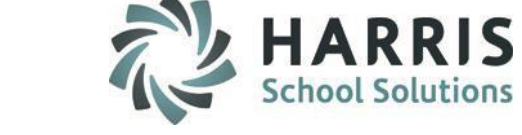

### **Inserting Students**

Student Names that appear in **Blue Font** = No PA Secure ID Student Names that appear in **Black Font** = Have a PA Secure ID

| ClassMate for CTE - ClassMate - ** Live Environment ** - [Stud | lent PAsecureID Information(PASCID_ | M)]                        |                      |
|----------------------------------------------------------------|-------------------------------------|----------------------------|----------------------|
|                                                                |                                     |                            | <u>_P</u>            |
|                                                                |                                     |                            |                      |
|                                                                |                                     |                            |                      |
| • Alpha                                                        |                                     |                            |                      |
| ° ID                                                           | Student ID ->                       | PAsecureID ->              | + -                  |
| © PAsecureID                                                   |                                     |                            |                      |
| Blue Foot = No PAsecureID                                      | PASecureID                          |                            |                      |
| Bide Font - No FAsecureib                                      |                                     |                            |                      |
| 🧟 Good Afternoon Mr. Cooper 👘 🦯                                |                                     |                            |                      |
| 🗖 🖻 Akian, Brittany L: 910000188/                              | Legal First Name ->                 |                            |                      |
| 🗕 🖻 Akian, Chelsi R: 910000335,444                             | Legal Middle Name ->                | ,<br>                      |                      |
| 🕂 🖉 Akian, Christian M: 809000521,4                            | Legar Middle Marrie ->              |                            |                      |
| 🗕 🖻 Akian, Danielle M: 910000062,4                             | l Name                              |                            |                      |
| 🛛 🖛 🖉 Akian, Drew P: 910000246, 👘 🏅                            | PASecureID                          |                            |                      |
| 🗕 🖻 Akian, Irtan L: 910000364,4444                             | Rittle Liste                        | 01.201.21.000              |                      |
| 🗕 🖻 Akian, Ismael : 910000307, 🛛 🌽                             |                                     |                            | 3311-2               |
| 🖉 Akian, Johannah M: 809000098                                 | Grade Level ->                      | Gender -> 📘                | Current Year -> 2009 |
| 🚽 🖻 Akian, Jordan R: 910000182,44                              | Ethnicity ->                        | 0 = Unknown                | <b>•</b>             |
| 🗕 🖻 Akian, Julio : 809000016,                                  | Resident District ->                | Select A Besident District |                      |

#### STUDENT INFORMATION | FINANCIAL MANAGEMENT | SCHOOL NUTRITION

## **Create Export File**

To Begin, all users must create an **Export File** that will be upload to the PDE Site

- Click Edit located along the top of screen
- Click Create Export file

The PA Secure ID Import / Export window will display

# Follow the **Export Text File Instructions** to create the export file

- Click Create Export File button to create the file
- A progress bar will appear as the file is created
- When the file has been completed a message stating: Process completed successfully for "Number of" Students
- Click "OK"

**NOTE:** The file will be saved to the M: Drive by default unless the user has changed name and location

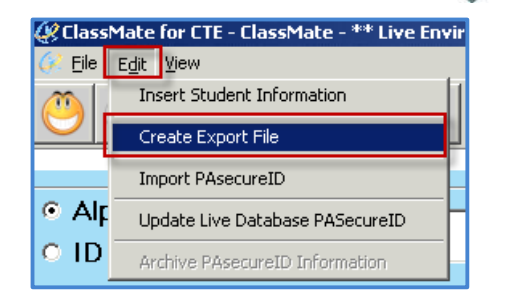

| PAsecureID Import / E | xport                                                                                                    | ×                               |
|-----------------------|----------------------------------------------------------------------------------------------------|---------------------------------|
| Eile                  |                                                                                                    |                                 |
| 3                     |                                                                                                    |                                 |
| EXPORT TEXT FILE I    | NSTRUCTIONS: 1. Enter the complete text filename and<br>click browse to select a new folder or                       | path or<br>r file               |
|                       | 2. Click YES to include students who alr<br>a PAsecureID. Click NO to include o<br>students who do not have a PAsecu | eady have<br>nly those<br>reID. |
|                       | 3. Click Create Text File.                                                                                           |                                 |
| File Name ->          | Browse Browse                                                                                                    |                                 |
| File Delimiter ->     | Jassmare (PAsecureID \LCCTCT21917.txt                                                                                |                                 |
| Include Types ->      | ✓ Prospect  Standby                                                                                                  |                                 |
|                       | 🗹 Enrolled 🔽 Archive                                                                                                 |                                 |
| Include PAsecureID -> | Yes  No Create Export File                                                                                           |                                 |
|                       |                                                                                                    |                                 |
|                       |                                                                                                    |                                 |
|                       |                                                                                                    |                                 |
|                       |                                                                                                    |                                 |

#### STUDENT INFORMATION | FINANCIAL MANAGEMENT | SCHOOL NUTRITION

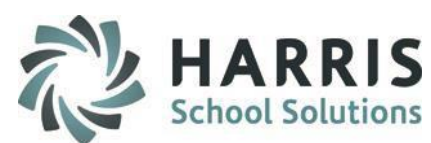

### **Upload File to PDE & Obtain Import File**

After creating the export file go to access the **PDE Website**.

http://www.pde.state.pa.us/portal/server.pt/community/pe nnsylvania department of education

- Click Login
- Enter your Username & Password

### Once successfully logged in go under My PDE Applications

- Click PA Secure ID
- Click the "Go" button

The PA Secure ID application window will appear

Upload the **PA Secure ID File** exported from ClassMate, follow all PDE steps to obtain the download file that will contain the PA secure ID's

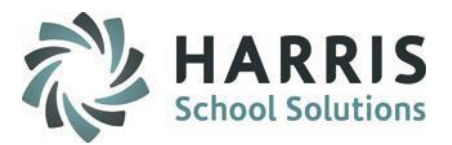

| My PDE                                                   |   |    |
|----------------------------------------------------------|---|----|
| My PDE Applications<br>My PDE Applications<br>PAsecureID | ~ | GO |
| PERMS<br>PIMS<br>PIMS Reports                            |   |    |

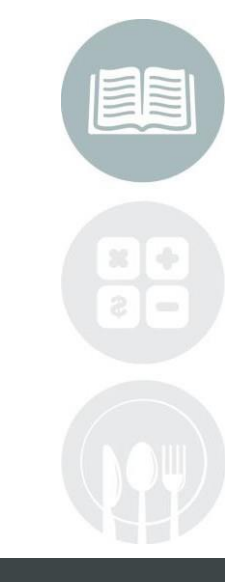

### STUDENT INFORMATION | FINANCIAL MANAGEMENT | SCHOOL NUTRITION

## **Upload File to PDE & Obtain Import File**

Upload the **PA Secure ID File** exported from ClassMate (you will need To know the location and the name of the file)

Follow all PDE steps to obtain the download file that will contain the PA Secure ID's. For assistance concerning the PA Secure ID application please contact the PA Secure ID/PIMS Help desk at: 1-800-661-2423

### **Data Editing & Changes**

Any data changes (For example: Gender, Ethnicity, etc.) should be made in **ClassMate**, the **Student Processing Module** 

After editing the data , you **MUS**T Reinsert your students in the **Student PA Secure ID** information module, re-export the file, & re-upload to PDE

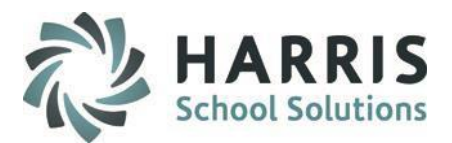

| My PDE              |   |    |
|---------------------|---|----|
|                     |   |    |
| My PDE Applications | × | GO |
| My PDF Applications |   |    |
| PAsecureID          |   |    |
| PERMS               |   |    |
| PIMS                |   |    |
| PIMS Reports        |   |    |

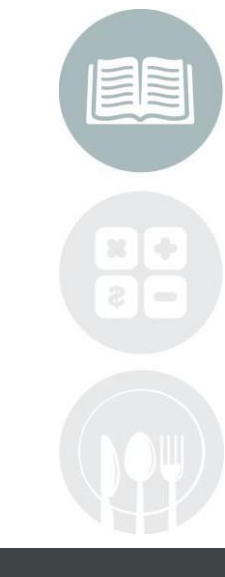

### STUDENT INFORMATION | FINANCIAL MANAGEMENT | SCHOOL NUTRITION

### Import PA Secure ID File into ClassMate

After obtaining the **PA Secure ID** import file from the PDE return to **ClassMate** 

### Module Path:

Double click > My Modules > Double Click State Reporting>Click PA Secure ID Processing

- Select Edit located along the top of the screen
- Select Import PA Secure ID

The PA Secure ID Import/Export Window will display

- Select the **BLUE BROWSE** button to select the saved Import file. The file path will display in the **File Name** field
- Select Open
- Select the **BLUE IMPORT** file button to import the file
- "Process Completed Successfully" message will display; Select "OK"

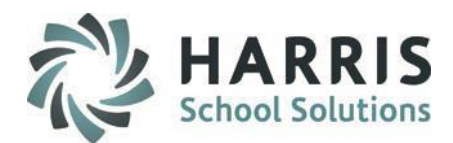

| 🤣 ClassMate for CTE - ClassMate - ** Live Env |                                 |                              |  |  |
|-----------------------------------------------|---------------------------------|------------------------------|--|--|
| 🤗 <u>F</u> ile                                | Edit                            | ⊻iew                         |  |  |
|                                               | Insert Student Information      |                              |  |  |
| $\overline{\mathbf{O}}$                       | Create Export File              |                              |  |  |
|                                               | Import PAsecureID               |                              |  |  |
| ⊙ Alt                                         | Update Live Database PASecureID |                              |  |  |
| O ID                                          | Ar                              | chive PAsecureID Information |  |  |

| ② PAsecureID Import / Export                                                                                                    | × |
|----------------------------------------------------------------------------------------------------|---|
|                                                                                                    |   |
| IMPORT INSTRUCTIONS: 1. Enter the complete text filename and path or click<br>browse to locate the file.<br>2. Click Import.<br>File Name -> M-\Classmate\PAsecureID\LCCTC82010.tx Browse 1<br>File Delimiter -> Import 2 |   |
| ClassMate                                                                                                    |   |

#### STUDENT INFORMATION | FINANCIAL MANAGEMENT | SCHOOL NUTRITION

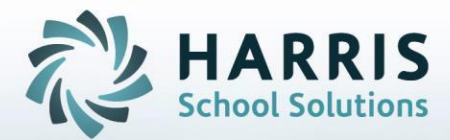

# ClassMate

1660 Valley Central Parkway Suite 500 Bethlehem, PA 18017

Questions? Contact us! *ClassMate Helpdesk* 855-984-1228 support.classmate.net

STUDENT INFORMATION | FINANCIAL MANAGEMENT | SCHOOL NUTRITION